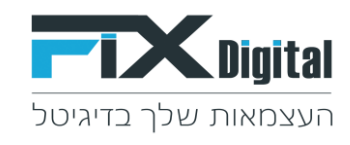

## פתיחת הזמנה חדשה על ידי סטטוס

### 1. קיצורי דרך > הגדרות וניהול סטטוסים

| לוח שנה דוחות דוא"ל | התחל סיור מודרך <u>קיצורי דבר</u>                                                                         |               |                                                                                                    |                                                                       | ~                                                                                                    | הקלד לחיפוש                                                                                                    | Q   |                                      |
|---------------------|----------------------------------------------------------------------------------------------------|---------------|----------------------------------------------------------------------------------------------------|-----------------------------------------------------------------------|----------------------------------------------------------------------------------------------------|----------------------------------------------------------------------------------------------------|-----|--------------------------------------|
|                     | קיצורי דרך                                                                                                |               |                                                                                                    |                                                                       |                                                                                                    |                                                                                                    |     | דף בית                               |
| יותר                | פתיחת הגדרות שדות<br>הוספת ערכים לשדות בחירה<br>הגדרות<br>הגדרות משתמשים                                  |               |                                                                                                    |                                                                       |                                                                                                    |                                                                                                    |     | לוח בקרה שלי<br>                     |
| ×C                  | הגדרות תפקידים<br>בעדכות תכוחול                                                                           | הגדרות מפח    | ×¢C                                                                                                    | היסטוריה                                                              | ×C                                                                                                    | פעילויות באיחור                                                                                                    | ×¢C | לידים לפי מקור                       |
| 0                   | ד הגדרות וניהול סטוסים להגליך<br>שיוך סטוסים לתגליך<br>עריכת תפריט<br>מסך פניות<br>תבניות דוא"ל<br>לקוחות | חשבונות פרוספ | <ul> <li>12:00 a 2020,10 000 , wan</li> <li>demo lead 11</li> <li>12:00 a 2020,10 000 , wan</li> <li>12:00 a 2020,10 000 , wan</li> <li>demo lead 11</li> <li>12:00 a 2020,10 000 , wan</li> <li>12:00 a 2020,10 000 , wan</li> </ul> | הכל<br>מנהל מערכת הוסיף נ<br>מנהל מערכת הוסיף נ<br>מנהל מערכת הוסיף ו | א מערכת<br>שני, דגמ 10, 2018 ב 11:00<br>שני, דגמ 10, 2018 ב 11:00<br>שישי, אינ 18, 2019 ב 10:00<br>שישי, אינ 18, 2019 ב 10:00<br>עוברת   >> מנהל מערכת | שלי<br>0587111222 - ¥<br>א פרודיטה 0522952608 (מנהל מערכת) ⇒> מנהל<br>ערכת<br>ערכת<br>ערכת 1009922996 (מנהל מערכת<br>שאר פרגנטופ - בדיקה 0509922996 (מנהל נ |     | Nothing found to match this criteria |
| ×¢CX                | טטוס                                                                                                    | לידים לפי ס   | חמישי, ספט 10, 2020 ב 10:44                                                                                                    |                                                                       | ×C                                                                                                    | אנשי קשר - הכל                                                                                                    |     |                                      |
| 2526 -              | 2019                                                                                                    |               | ל demo lead 11<br>ץ<br>חמישי, ספט 10, 2020 ב 20:4<br>ע <i>ודכן על ידי Fixdigital</i> עבור                                                                                                    | מנהל מערכת הערות ו<br>יעודכן על ידי Fixdigital<br>מנהל מערכת הוסיף" 😝 | =                                                                                                    | שם פרטי<br>רו                                                                                                    |     |                                      |

#### 2. בחירת מודול מסך פניות > עפרון לעריכה

| ~ | רקלד לחיפוש Q |                     | <b>FIX</b> Dig           |
|---|---------------|---------------------|--------------------------|
|   |               | לים > ניהול תהליכים | דף בית > ניהול מודוי     |
|   |               | מודולים             | יש הגדרות                |
|   |               | שם המודול           | קרה למשתמש וגישה         |
|   |               | מסך פניות           | ניהול מודולים            |
|   |               |                     | ויילים / סמסים מתוזמנים  |
|   |               |                     | ניזמון SMS               |
|   |               |                     | זנהל מודולים             |
|   |               |                     | התאמת מודול אישית        |
|   |               |                     | יהול תהליכים             |
|   |               |                     | התאמה אישית של מספר קבוע |
|   |               |                     | אוטומציה                 |
|   |               |                     | הגדרות                   |

 . יש להכנס להגדרות של התהליך בו רוצים לעדכן את ההזמנות > תהליכים במודול במסך הפניות > גלגל שיניים

| <b>TX</b> Digi          |                          | קלד לחיפוש Q | ~          |                                       | התחל סיור מודרך | <b>פ</b><br>קיצורי דרך ל | ניבן <u>בין 10 מון 10 מון 10 מון 10 מון 10 מון 10 מון 10 מון 10 מון 10 מון 10 מון 10 מון 10 מון 10 מון 10 מון 10 מ</u> | א א 🛃 | ב<br>יל פתנ |
|-------------------------|--------------------------|--------------|------------|---------------------------------------|-----------------|--------------------------|----------------------------------------------------------------------------------------------------|-------|-------------|
| דף בית > ניהול מודול    | ולים > ניהול תהליכים     |              |            |                                       |                 |                          |                                                                                                    |       |             |
| פש הגדרות               | תהליכים במודול מסך פניות |              |            |                                       |                 |                          |                                                                                                    | n     | กาเท        |
| בקרה למשתמש וגישה       | תהליך                    |              | ברירת מחדל | תפקידים ומשתמשים                      |                 |                          |                                                                                                    |       |             |
| ניהול מודולים           | כללי                     |              |            | תובל מבובות ממצם מגווווות צמוו מבובות |                 | -                        | × 0                                                                                                    | Γ     | ÷           |
| מיילים / סמסים מתוזמנים | הוספה                    |              |            |                                       |                 |                          |                                                                                                    |       |             |
| SMS תיזמון              | _                        |              |            |                                       |                 |                          |                                                                                                    |       |             |
| תוהל תודולים            |                          |              |            |                                       |                 |                          |                                                                                                    |       |             |

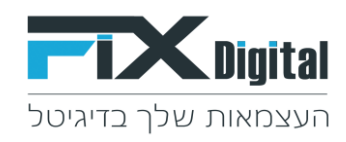

## 4. בחירת הסטטוס שאנו רוצים שבלחיצה עליו תפתח הזמנה חדשה, לדוגמא: עסקה שנסגרה עפרון <

| שליחת מייל אודות                | בטיפול     | מנהל מכירות, מתאם פגישות, איש<br>מכירות | שלח דוא"ל               |          | ×   |
|---------------------------------|------------|-----------------------------------------|-------------------------|----------|-----|
| מעקב אחרי שליחת מייל אודת       | בטיפול     | מנהל מכירות, מתאם פגישות, איש<br>מכירות |                         |          | × / |
| תאום פגישה                      | פגישה 🛗    | מנהל מכירות, מתאם פגישות, איש<br>מכירות | תיאום פגישה,גש ללוח שנה |          | × / |
| מעקב אחרי פגישה                 | פגישה      | מנהל מכירות, מתאם פגישות, איש<br>מכירות |                         |          | × / |
| פגישה בוטלה                     | בטיפול     | מנהל מכירות, מתאם פגישות, איש<br>מכירות |                         |          | ×   |
| שליחת הצעת מחיר                 | פגישה      | מנהל מכירות, מתאם פגישות, איש<br>מכירות |                         | שלח SMS; | ×   |
| מעקב אחרי שליחת הצעת מחיר       | בטיפול     | מנהל מכירות, מתאם פגישות, איש<br>מכירות |                         |          | ×   |
| חם לפני סגירה                   | בטיפול     | מנהל מכירות, מתאם פגישות, איש<br>מכירות |                         |          | ×   |
| עסקה נסגרה                      | อสุภม      | מנהל מכירות, מתאם פגישות, איש<br>מכירות |                         |          | ×   |
| לא מעוניין אין תקציב            | לא רלוונטי | מנהל מכירות, מתאם פגישות, איש<br>מכירות |                         |          | ×   |
| לא מעוניין יש מישהו פנימי בחברה | לא רלוונטי | מנהל מכירות, מתאם פגישות, איש<br>מכירות |                         |          | ×   |
| לא מעוניין עובד עם אחרים        | לא רלוונטי | מנהל מכירות, מתאם פגישות, איש<br>מכירות |                         |          | ×   |
| לא מעוניין בשרות                | לא רלוונטי | מנהל מכירות, מתאם פגישות, איש<br>מכירות |                         |          | ×   |
| לא רלוונטי - לא תואם את הדרישות | לא רלוונטי | מנהל מכירות, מתאם פגישות, איש<br>מכירות |                         |          | × / |

# 5. יש לעבור ללשונית > פעולות > סימון <u>הצג חלון הזמנות</u> > שמירה.

| ערוך סט | טוס "עסקו      | ה נסגרה'    | rocess | in pı "כלל | "1        |      |              |   |                                     |  |
|---------|----------------|-------------|--------|------------|-----------|------|--------------|---|-------------------------------------|--|
| הגדרות  | פעולות ו       | תפקידים     | דוא"ל  | שלח SMS    | מסננים    |      |              |   |                                     |  |
| 0       | ללא            | /           |        |            |           |      |              |   |                                     |  |
| 0       | SMS הצג חלון   | S           |        | SMS תוכן   |           | בחר  | ור שדה דינמי | • | שולח                                |  |
|         | הצג חלון דוא"ל | ל"          |        | נושא דוא   |           | בחר  | ור שדה דינמי | • | <ul> <li>בחר תבנית דוא"ל</li> </ul> |  |
| 0       | הצג חלון של ת  | תאום פגישו  | 7      | נושא של הפ | פגישה     | בחר  | ור שדה דינמי | • | פופ-אפ על הפגישה                    |  |
| 0       | הצג חלון של ת  | תשלום       |        | נושא של הח | נשלום     | מחיו | ויר          |   | לא לאפשר כמה תשלומיו                |  |
| ۲       | הצג חלון של ה  | הזמנות      |        |            |           |      |              |   |                                     |  |
|         | מחיר           |             |        |            |           |      |              |   |                                     |  |
| 0       | פתיחה אוטומט   | זטית של לוח | שנה    | פופ-אפ     | על הפגישה |      |              |   |                                     |  |
| 0       | פתיחת עריכה    | ה של פגישה  | אחרונה |            |           |      |              |   |                                     |  |
| שמירה   | ביטול          |             |        |            |           |      |              |   |                                     |  |